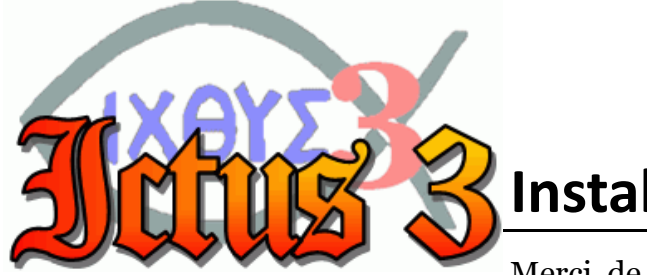

## Installation

Merci de votre acquisition d'un exemplaire du cédérom Ictus 3, en version complète et illimitée. Il s'agit d'un logiciel unique de consultation, de recherche ou de découverte de la Bible, de documents du Magistère catholique, et de références scripturaires ou théologiques. Plus de 2000 documents de référence peuvent être consultés, dans plusieurs langues.

Le moteur de recherche ne peut être installé que sous  $Windows^{TM}$  (95,98, Me, NT, 2000, XP, 2003, Vista, Seven), ou sous *Linux* (regardez sur le site <u>http://ictuswin.com/linux</u> comment l'installer avec *Wine*). Ce moteur de recherche ne fonctionne pas sur Mac OS.

Lors de l'insertion du disque, le programme d'installation se lance automatiquement. Sinon, exécutez le fichier SETUP.EXE présent dans le répertoire racine du cédérom. Sous Vista ou Seven, si « *programme non autorisé* » s'affiche, cliquez sur « *Autoriser* ».

Un numéro de licence vous sera alors demandé. Entrez exactement le numéro de licence personnel qui vous a été fourni (sans espaces, et en laissant le signe moins). Si vous avez acheté le cédérom dans une librairie, ce numéro est à l'intérieur du boîtier, inscrit sur une étiquette. Si vous l'avez acquis directement auprès de l'ADIC, il doit être précisé dans la lettre accompagnant votre exemplaire. Notez que les chiffres sont soulignés, pour les différencier des lettres.

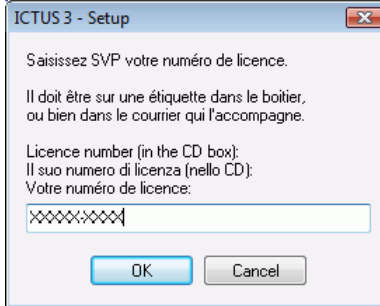

Sélectionnez votre langue par défaut (par exemple le latin !), puis acceptez les termes de la licence d'utilisation par le bouton *Suivant*.

Ensuite, choisissez les documents à installer en cliquant sur les cases  $\blacksquare$  à gauche de chaque groupe. Les groupes indiqués en gras permettent de sélectionner tous les documents qui en dépendent.

| Choisissez les textes à installer: |
|------------------------------------|
| Deutche Dokumente:                 |
| Magisterium auf Deutsch            |
| EinheitsÜbersetzung (1980)         |
| En espanol:                        |
| Enseñanzas de Juan Pablo II        |

Certains textes ne sont pas accessibles par défaut, pour des raisons de droits d'auteur. Il s'agit de documents protégés par un mot de passe. Leur ligne est rayée dans la liste.

Si vous possédez la version imprimée de ces ouvrages, que vous désirez vous conformer aux articles de la loi du 11 mars 1957 sur la propriété intellectuelle et décharger l'ADIC et A. Bouchez de toute responsabilité quant

## Français - Autres écrits:

- Textes liturgiques en français
- Compilation de textes laïcs et religieux (dont C.Emmerich)
- Ecrits sur la vie religieuse
- Autres écrits passionistes
- Ecrits passionistes: Gemma et Paul
- Revue KEPHAS numéros 1 à 11
- Complément textes français
- Français Bibles:
- Bible Chrétienne" commentaires Evangiles (1990)
- Traduction Oecuménique de la Bible
  Bible Louis Segond (1901)
- Bible du Chanoine Crampon
- Bible de Jérusalem
- Tables de thèmes et références bibliques
- Textes Écrits apocryphes chrétiens

à l'utilisation de ces supports, vous pouvez les installer gratuitement.

Cliquez sur la case a la gauche de chacun des ouvrages que vous voulez débloquer et entrez les mots de passe suivants :

- Bible de Jérusalem : BJ2910
- Somme de Théologie : ST33
- Textes liturgiques en français : SIMONIE

Le programme d'installation copie les fichiers sur le disque de votre ordinateur, puis lance le moteur pour indexer les mots et citations de tous les documents choisis. Patientez quelques instants.

Un mode d'emploi et des présentations interactives sont disponibles dans le menu Aide (point d'interrogation ?). Nous vous conseillons de les consulter afin de profiter de toutes les possibilités du moteur de recherche.

Rendez-vous sur Internet, à l'adresse <u>http://ictuswin.com</u>, pour :

- télécharger des mises à jour du cédérom
- poser vos questions, demander une aide technique
- proposer de nouveaux textes ou améliorations

L'ADIC et l'auteur vous souhaitent de bonnes et saintes découvertes !

En cas de problème lors de l'installation:

- 1. désinstallez toute version précédente d'Ictus, même ayant échoué *i.e.* effacez tout répertoire nommé **Ictus3** situé dans **Program Files** ou **Mes Documents**
- 2. relancez votre ordinateur
- installer le cédérom comme indiqué ci-dessus
  Important: sous Vista, ne jamais installer Ictus dans Program Files